## その他軸種の入力方法

① 申請支援システムにログインし、「申請・各種情報入力選択」画面まで操作を進めます。

②「申請・各種情報入力選択」画面で【積載貨物情報入力】ボタンをクリックして積載貨物の情報 を入力後、【車両情報入力】ボタンをクリックします。

| 🙋申請算定 申請情報作成 (tsa_00201s) - Windows Internet Explorer                                                                    |                                        |               |                    |
|----------------------------------------------------------------------------------------------------|----------------------------------------|---------------|--------------------|
| C 🔿 🗢 🔪 https://www2.tokusyaktr.mlit.go.jp/cgi-bin/tsa_star_menu.cgi                                                     | P 🔄 🔒 🐓 🙋 Bookmarks                    | 後 特殊車両通行許可申請に | 🔪 申請算定 申請情報作 🗙 👘 🕅 |
| ファイル(F) 編集(E) 表示(V) お気に入り(A) ツール(T) ヘルプ(H)                                                                               |                                        |               | × 🔩 実換 🝷 🔂 選択      |
|                                                                                                    | 申請·各種情報入力選択                            |               |                    |
| 申請情報を順次入力し、申請データを作成してください。<br>申請情報はいつでも変更が可能です。<br>申請の各情報を変更した場合は、再度申請データ作成を行ってください。                                     |                                        |               |                    |
| 経路情報入力は、申請経路情報の以下の入力方法を選択して経路情報入<br>・デジタル地図:デジタル地図による経路入力<br>・交差点番号:交差点番号指定による経路入力<br>※以前デキスト入力した未収録道路について: 道路情報の収録が拡大され | カボタンを押下してください。<br>れたため、システム上に収録されている可能 | 生があります。経路登録画面 | にて再度指定を試みて下さい。     |
| 申請番号:0008226813                                                                                                    |                                        |               |                    |
|                                                                                                    | 申請書情報入力                                |               |                    |
| _                                                                                                    | 積載貨物情報入力                               |               |                    |
|                                                                                                    | 車両情報入力                                 | _             |                    |
| <u>●</u> 7                                                                                                    | ジタル地図 〇 交差点番号 経路情報入力                   |               |                    |
|                                                                                                    | 申請書作成予約登録                              |               |                    |
|                                                                                                    | 保存終了                                   |               |                    |
|                                                                                                    |                                        |               |                    |

## ③「申請車両情報登録メニュー」で【軸種追加】ボタンをクリックします。

| 🩋申請車両 軸種一覧(tsb                                   | 申請車両軸種一                                                                                                    | 覧) - Windows Internet (     | xplorer |                   |               | X                        |
|--------------------------------------------------|----------------------------------------------------------------------------------------------------|-----------------------------|---------|-------------------|---------------|--------------------------|
| 🔆 🕞 🗢 🔪 https://www                              | 2.tokusya.ktr.mlit.                                                                                                    | gojp∕ogi-bin∕tsk_carMenu.cg | Q       | 💌 🔒 😏 🥖 Bookmarks | 🥖 特殊重荷通行許可申請に | 🔪 申請重両 軸種一覧(ts 🗙 📃 🏠 🛠 🛞 |
| ファイル(F) 編集(E) 表示()                               | /) お気に入り(A)                                                                                                    | ツール(T) ヘルプ(H0               |         |                   |               | × 😪 変換 🝷 🔂 選択            |
| 申請車両情報登録メニュー                                     |                                                                                                    |                             |         |                   |               |                          |
| 新規に車両情報の登録<br>入力を行う神種を選択<br>車両情報の入力が完了           | 新規に車両情報の登録を行う場合は、「軸種追加」ボタノを押して下さい。<br>入力を行う輪離を選択し、車両型式・番号を入力する場合は「車両内訳書入力」ボタンを、車両諸元を入力する場合は「車両諸元説明書入力」ボタンを押して下さい。<br>車両情報の入力が完了した場合は、「登録」ボタンを押して下さい。 |                             |         |                   |               |                          |
| 申請車種 : 一般セミ                                      | トレーラ(その(                                                                                                    | 他)                          |         |                   |               |                          |
| 整理番号                                             |                                                                                                    |                             |         | 軸種                |               | 最小回転半径(cm)               |
| - 変両内訳書入力   車両結元段明書入力   軸極追加  <br>軸極別除   合成車両の表示 |                                                                                                    |                             |         |                   |               |                          |
| ●登録   莉画面へ戻る                                     |                                                                                                    |                             |         |                   |               |                          |
|                                                  |                                                                                                    |                             |         |                   |               |                          |
|                                                  |                                                                                                    |                             |         |                   |               |                          |
|                                                  |                                                                                                    |                             |         |                   |               |                          |

④ 「軸種指定画面」で「軸種」から、「その他(トリプル軸無)、(トリプル軸有)」に該当する方を選 択します。

| 含釉種指示         | 宦画面(tsb_1010                                                                                   | li) - Windows Ir                                         | nternet Explo                                | orer                        |                         |                    |                 |
|---------------|------------------------------------------------------------------------------------------------|----------------------------------------------------------|----------------------------------------------|-----------------------------|-------------------------|--------------------|-----------------|
| <b>G O 1</b>  | https://www.                                                                                   | w2.tokusya.ktr. <b>mlit</b> .                            | <b>eo.jp</b> /cei-bin/t                      | tsk_carMenu.cgi             | 🔒 💌 م                   | 🛃 🙆 Bookmarks      | 🥖 特殊車両通行許可申請に 🔪 |
| ファイル(F)       | 編集(E) 表示(                                                                                      | v) お気に入り(A)                                              | ツール(T)                                       | ヘルプ(H)                      |                         |                    |                 |
|               |                                                                                                |                                                          |                                              |                             | 車曲社                     | 重指定画面              |                 |
| 申請車両<br>「軸種説! | 阿軸種を選択し<br>明図の表示」ァ                                                                             | ,て下さい。<br>ドタンをクリック                                       | すると、申                                        | 請車両の軸種の説明図                  | ]が表示されます。               |                    |                 |
| 軸種を指<br>その他() | 錠して下さい<br>トリブル軸有)                                                                              | 。軸種その他を<br>においては、H                                       | を指定するは<br>17.9.29適用                          | 場合、全車両の軸数の1<br>月のトリブル軸を有する1 | 合計を指定して下さ<br>2ミトレーラの床版の | い。<br>)許可限度重量算定方法( | は適用されません。       |
| 軸種: ■         | 朝沢してください<br>酸:3個、トラクタ<br>酸:4軸、トラクタ                                                             | 7前1軸、トレーラ<br>7前1軸、トレーラ                                   | 後1帕<br>後2帕                                   | 軸種説明図の表示                    |                         |                    |                 |
| 王中回朝          | 8数:5軸、トラクク<br>8数:4軸、トラクク<br>8数:5軸、トラクク<br>8数:6軸、トラクク<br>8数:6軸、トラクク<br>8数:6軸、トラクク<br>8数:6軸、トラクク | 荷1軸、トレーラ<br>荷1軸、トレーラ<br>荷1軸、トレーラ<br>荷1軸、トレーラ<br>荷2軸、トレーラ | 後3年日<br>後1年日<br>後2年日<br>後3年日<br>後1年日<br>後2年日 |                             |                         |                    |                 |
| おやって          | の他(トリブル軸<br>の他(トリブル軸                                                                           | 前2和、10-2<br>(前2和、10-2<br>(無)<br>(有)                      | 18 - TU<br>18 - TU                           |                             | 選択 リ1                   | こット 前画面へ戻る         |                 |
|               |                                                                                                |                                                          |                                              |                             |                         |                    |                 |
|               |                                                                                                |                                                          |                                              |                             |                         |                    |                 |
|               |                                                                                                |                                                          |                                              |                             |                         |                    |                 |

※ トリプル軸有

→ 3m以内に3つの車軸が隣接している

- ※ トリプル軸無
  - → 3m 以内に3つの車軸が隣接していない

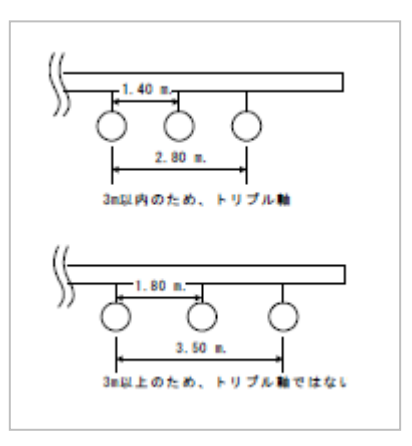

⑤ 軸種を選択した後、「全車両の軸数の合計」を選択し、【選択】ボタンをクリックします。

| 🧲軸種指定画面(tsb_10101i) - Windows Internet Explorer                                       |                                    |                 |
|---------------------------------------------------------------------------------------|------------------------------------|-----------------|
| C C + https://www2.tokusya.ktr.mlit.go.jp/cei-bin/tsk_carMenu.cei                     | P 🔒 🐓 💋 Bookmarks                  | 🥖 特殊車両通行許可申請に 🔪 |
| ファイル(F) 編集(E) 表示(V) お気に入り(A) ツール(T) ヘルプ(H)                                            |                                    |                 |
|                                                                                       | 軸種指定画面                             |                 |
| 申請車両軸種を選択して下さい。<br>「軸種説明図の表示」ボタンをクリックすると、申請車両の軸種の説明図が                                 | が表示されます。                           |                 |
| 軸種を指定して下さい、軸種その他を指定する場合、全車両の軸数の合<br>その他(トリブル軸有)(こおいては、H17929)適用のトリブル軸を有するで            | 計を指定して下さい。<br>ミトレーラの床版の許可限度重量算定方法は | 適用されません。        |
| 軸種: その他(トリブル軸無) ▼  軸種説明図の表示                                                           |                                    |                 |
| 全車両の軸数の合計<br>23<br>4<br>5<br>6<br>7<br>7<br>8<br>9<br>9<br>10<br>11<br>11<br>12<br>13 | 選択 リセット 前面面へ戻る                     |                 |

## ⑥「申請車両情報登録メニュー」の【車両内訳書入力】ボタンをクリックします。

| @申請車両 釉種→覧(tsb                                                                                                    | 申請車両軸種一覧)- Windows Internet Explore                          |                     |                 | _15 X                |  |  |  |
|----------------------------------------------------------------------------------------------------|--------------------------------------------------------------|---------------------|-----------------|----------------------|--|--|--|
| 🔆 🔊 🗢 🔪 https://www                                                                                                    | v2.tokusya.ktr. <b>mlit.go.jp</b> /cgi-bin/tsk_sinseiCar.cgi | P 🖌 🔒 🖘 🍘 Bookmarks | 🧭 特殊重面通行許可申謝( 🔪 | 申請車両 軸種一覧(ts 🗙 📄 🏠 🔅 |  |  |  |
| ファイル(F) 編集(E) 表示(                                                                                                    | の お気に入り(A) ツール(T) ヘルプ(H)                                     |                     |                 | 🗙 🍕 支換 🔹 🔂 選択        |  |  |  |
| 申請車両情報登録メニュー                                                                                                    |                                                              |                     |                 |                      |  |  |  |
| 新規に車面情報の登録を行う場合は、「軸種追加」ボタノを押して下さい。<br>入力を行う輪種を資現し、車両型式・番号を入力する場合は「車両内駅當入力」ボタノを、車両諸元を入力する場合は「車両諸元説明書入力」ボタノを押して下さい。<br>車両情報の入力が完了した場合は、「登録」ボタノを押して下さい。 |                                                              |                     |                 |                      |  |  |  |
| 申請車種 : 一般セミ                                                                                                    | トレーラ(その他)                                                    |                     |                 |                      |  |  |  |
| 整理番号                                                                                                    |                                                              | 柿種種                 |                 | 最小回転半径(cm)           |  |  |  |
| I                                                                                                    |                                                              | その他(トリブル軸無) - 7軸    |                 | 0                    |  |  |  |
| 車両内訳書入力         車両諸元説明書入力         転極追加         転極削除         合成車両の表示            金録         前画面へ戻る                                                     |                                                              |                     |                 |                      |  |  |  |

⑦「車両内訳一覧」画面で【型式修正】ボタンをクリックします。

| e 車両内訳一覧 - Windows Internet Explorer                                                                                                    |              |
|----------------------------------------------------------------------------------------------------|--------------|
| 🚱 🕞 💌 https://www2tokusyektr.mlit.go.jp/cgi-bin/tsk_carMenu.cgi 🖉 🎍 🐓 🏉 Bookmarks 🧭 特殊顧問通行指導                                                 | 可申請に 🔪 車両内駅- |
| ファイル(F) 編集(E) 表示(V) お気に入り(A) ツール(T) ヘルプ(H)                                                                                                   |              |
| 車両内訳一覧                                                                                                    |              |
| 登録されている車両は以下の通りです。                                                                                                    |              |
| 新規に型式を追加する場合は、「型式追加」ボタンを押して下さい。<br>型式を削除する場合は、「型式削除」ボタンを押して下さい。<br>車両番号を修正する場合は、「型式修正」ボタンを押して下さい。<br>代表車両を変更する場合は、代表車両にしたい型式の「設定」ボタンを押して下さい。 |              |
| 申請車種   一般セミトレーラ(その他)<br>  和師   子の他(トリブル,和第二 - 7和                                                                                             |              |
|                                                                                                    |              |
|                                                                                                    |              |
| 整理番号 車名 型式 登録台数 代表車両番号設定                                                                                                    |              |
|                                                                                                    |              |
| 代表車両 車名 型式 車両番号                                                                                                    |              |
|                                                                                                    |              |
|                                                                                                    |              |
| 型式追加 型式削除 型式修正                                                                                                    |              |
| 申請事両情報メニューへ戻る                                                                                                    |              |
|                                                                                                    |              |
|                                                                                                    |              |

⑧「車両内訳入力画面」で、『車名』・『型式』・『車両番号』を入力し、【車両内訳一覧画面へ戻る】 ボタンをクリックします。

| 🥭車両内訳入力画面 - 1     | Windows Internet Explorer                     |                       |                   |                           |
|-------------------|-----------------------------------------------|-----------------------|-------------------|---------------------------|
| 😋 🕑 🗢 🔪 https://w | www2.tokusya.ktr <b>mlit.go.jp</b> /cgi-bin/t | k_carUchiwakeInfo.cgi | 🔎 🖬 🐓 🏉 Bookmarks | 一 特殊車両通行許可申請に. ▲車両内取み<br> |
| ファイル(F) 編集(E) 表   | 示(V) お気に入り(A) ツール(T)                          | √ルプ(H)                |                   |                           |
|                   |                                               |                       | 車両内訳入力画面          | ī                         |
| 登録されている           | る車両は以下の通りです。                                  |                       |                   |                           |
| 新規に車両番            | 号を追加する場合は、「車両                                 | 番号追加リボタンを押して下さい       | , ) <sub>e</sub>  |                           |
| 重商番号を削            | 除する場合は、「重両番号背                                 | 除」ボタンを押して下さい。         | -                 |                           |
| 整理番号              | 車名                                            |                       | 型式                |                           |
|                   |                                               |                       |                   |                           |
| 車両番号              | 車両番号                                          | 車両番号                  | 7                 |                           |
| • 1               |                                               |                       |                   |                           |
| 車両番号追加            | 車両番号削除                                        |                       |                   |                           |
|                   |                                               |                       | 車両内訳一覧画面へ戻る       |                           |
|                   |                                               |                       |                   |                           |
|                   |                                               |                       |                   |                           |

※『その他軸種』は、連結した状態でデータを作成しますので、『車名』・『型式』は申請する トラクタの情報を入力します。

また、車両番号はトラクタとトレーラの組み合わせの総数分、入力します。

※ トラクタ・トレーラの組み合わせにより、同じ型式でも車両の諸元が異なる場合は、型式を追加 していただく場合があります。詳しくは申請事務取扱窓口にご確認ください。 ⑨「車両内訳一覧」画面の「代表車両番号設定」の【設定】ボタンをクリックし、代表車両番号を 設定した後、【申請車両情報メニューへ戻る】ボタンをクリックします。

| @車両内駅一覧 - Windows Internet Explorer                                                                                                    |                                                                               |                   |                       |
|----------------------------------------------------------------------------------------------------|-------------------------------------------------------------------------------|-------------------|-----------------------|
| C C V https://www2.tokusya.ktr.mlit.go.jp/o                                                                                                    | c∉i−bin/tsk_carMenu.c∉i                                                       | 🔎 🖌 🐓 🏉 Bookmarks | 一 特殊車両通行許可申請に > 車両内訳- |
| ファイル(F) 編集(E) 表示(V) お気に入り(A) ツ~                                                                                                    | ・ル(T) ヘルプ(H)                                                                  |                   |                       |
|                                                                                                    |                                                                               | 車両内訳一覧            |                       |
| 登録されている車両は以下の通りで                                                                                                    | 2 <del>9</del> .                                                              |                   |                       |
| 新規に型式を追加する場合は、「型<br>型式を削除する場合は、「型式削除<br>車両番号を修正する場合は、「型式<br>代表車両を変更する場合は、代表:                                                                                                    | 式追加」ボタンを押して下さい。<br>コボタンを押して下さい。<br>「修正」ボタンを押して下さい。<br>車両にしたい型式の「設定」ボタンを排<br>一 | €して下さい。           |                       |
| 申請車種 一般セミトレーラ(<br>・<br>・<br>・<br>・<br>・<br>・<br>・<br>・<br>・<br>・<br>・<br>し<br>ー<br>の<br>他<br>た<br>い<br>し<br>ー<br>う<br>(<br>・<br>・<br>・<br>・<br>・<br>・<br>・<br>・<br>・<br>・<br>・<br>・<br>・ | その他)<br>(無) - 7軸                                                              |                   |                       |
| , <u> </u>                                                                                                    |                                                                               |                   |                       |
|                                                                                                    |                                                                               |                   |                       |
| 整理番号 車名                                                                                                    | 型式                                                                            | 登録台数              | 代表東西委員習定              |
| ①     1     ①     1                                                                                                    |                                                                               | 1                 |                       |
| 代表車両 車名                                                                                                    | 大陸                                                                            | 車両番号              |                       |
| トレーラ                                                                                                    |                                                                               |                   |                       |
| 型式追加 型式削除 型式修正                                                                                                    |                                                                               |                   |                       |
|                                                                                                    |                                                                               | 申請車両情報メニューへ戻る     |                       |
|                                                                                                    |                                                                               |                   |                       |
|                                                                                                    |                                                                               |                   |                       |

⑩「申請車両情報登録メニュー」の【車両諸元説明書入力】ボタンをクリックします。

| 🥭申請車両 帕種一覧(tsb                                                                                                    | 申请車両軸種一覧) - Windows Internet Explore                         | r e               |                  | X                        |  |  |  |
|----------------------------------------------------------------------------------------------------|--------------------------------------------------------------|-------------------|------------------|--------------------------|--|--|--|
| 🔆 🕑 🗢 🔪 https://www                                                                                                    | w2.tokusya.ktr. <b>mlit.go.jp</b> /cgi-bin/tsk_sinseiCar.cgi | P 🔒 😏 🥖 Bookmarks | 🥖 特殊重雨通行許可申請ac 🐧 | 🕨 申請重両 軸種一覧(ts 🗙 📃 🏠 🚖 😣 |  |  |  |
| ファイル(F) 編集(E) 表示(                                                                                                    | V) お気に入り(A) ツール(T) ヘルプ(H)                                    |                   |                  | × 😪支換 🝷 🔂 選択             |  |  |  |
| 申請車両情報登録メニュー                                                                                                    |                                                              |                   |                  |                          |  |  |  |
| 新規に車両情報の登録を行う場合は、「輪種追加」ボタンを押して下さい。<br>入力を行う輪種を資況、、車両型式・番号を入力する場合は「車両内訳書入力」ボタンを、車両諸元を入力する場合は「車両諸元説明書入力」ボタンを押して下さい。<br>車両情報の入力が完了した場合は、「登録」ボタンを押して下さい。<br>申請車種 : 一般セミトレーラ(その他) |                                                              |                   |                  |                          |  |  |  |
| 整理番号                                                                                                    |                                                              | 軸種                |                  | 最小回転半径(cm)               |  |  |  |
| I 1                                                                                                    |                                                              | その他(トリブル軸無) - 7軸  |                  | 0                        |  |  |  |
| 重問内訳書入力   東問内訳書入力   東問内訳書入力   ●   ●   ●   新直面へ戻る                                                                                                    |                                                              |                   |                  |                          |  |  |  |

 「車両諸元説明書情報入力」画面で、「自重」・「幅」・「高さ」・「長さ」・「積載物重量」を入力し、 【次の画面に進む】ボタンをクリックします。

| 🖉 車両諸元説明                                                                                                    | 書入力(様式                            | 03) - Windows Inte                               | rnet Explorer                                          |                               |             |                              |           |
|----------------------------------------------------------------------------------------------------|-----------------------------------|--------------------------------------------------|--------------------------------------------------------|-------------------------------|-------------|------------------------------|-----------|
| <b>GO</b> • N                                                                                                    | https://www2                      | .tokusya.ktr. <b>mlit.eo.jp</b> /ce              | i-bin/tsk_carMenu.cgi                                  | + 🔒 🗨                         | Bookmarks   | 🥖 特殊車両通行許可申請に                | 🔪 車両諸元説明書 |
| ファイル(F) 編集                                                                                                    | (E) 表示(V)                         | お気に入り(A) ツール                                     | ル(T) ヘルプ(H)                                            |                               |             |                              |           |
|                                                                                                    |                                   |                                                  |                                                        | 車両諸元説明                        | 月書情報入力      |                              |           |
| 新規に型式を<br>型式を削除す<br>車名、型式よ<br>車両の寸法(2                                                                                                    | 追加する#<br>る場合は「<br>り車両諸元<br>よ、貨物を頼 | 島合は「型式」追加」;<br>型式削除」ボタンを<br>データベースを参<br>職した状態の寸法 | ポタンを押して下さい。<br>5押して下さい。<br>照する場合は、任意の型式な<br>話を入力して下さい。 | を選択し「車両諸元参照」                  | ボタンを押して下さい。 |                              |           |
| 車名、型式を変更する場合は、「申請車両情報登録メニュー」へ戻り、「車両内訳書入力」を選択して下さい。                                                                                                    |                                   |                                                  |                                                        |                               |             |                              |           |
| □ 申請車種 □般セミトレーラ(その他)<br>■ 釉種 □ その他(トリブル 輪無) - 7釉                                                                                                    |                                   |                                                  |                                                        |                               |             |                              |           |
| 「車両重量」+「乗員重量」+「積載物重計       ・     ・       ・     ・       ・     ・       ・     ・       ・     ・       ・     ・       ・     ・       ・     ・       ・     ・       ・     ・       ・     ・       ・     ・       ・     ・       ・     ・       ・     ・       ・     ・       ・     ・       ・     ・       ・     ・       ・     ・       ・     ・       ・     ・       ・     ・       ・     ・       ・     ・       ・     ・       ・     ・       ・     ・       ・     ・       ・     ・       ・     ・       ・     ・       ・     ・       ・     ・       ・     ・       ・     ・       ・     ・       ・     ・       ・     ・       ・     ・       ・     ・       ・     ・       ・     ・       ・     ・ <t< th=""></t<> |                                   |                                                  |                                                        |                               |             |                              |           |
| 整理番号<br>● 1                                                                                                    |                                   | 車名                                               | 型式                                                     | 自重<br>車両重<br>量(t)<br>ののの<br>の |             | m)長さ(cm)<br>前部(t) 後部<br>0000 | t<br>X(+) |
| 型式追加 型式削除                                                                                                    |                                   |                                                  |                                                        |                               |             |                              |           |
| 申請軍両情報メニューへ戻る 次の画面に進む                                                                                                    |                                   |                                                  |                                                        |                               |             |                              |           |
|                                                                                                    |                                   |                                                  |                                                        |                               |             |                              |           |
|                                                                                                    |                                   |                                                  |                                                        |                               |             |                              |           |

- ※『その他軸種』では、トラクタ・トレーラを連結した状態で1つの車両(単体)として入力します。
- ※ 各車両の諸元は、貨物を積載した状態の諸元を入力してください。

12 「軸間距離」を入力し、【次の画面に進む】ボタンをクリックします。

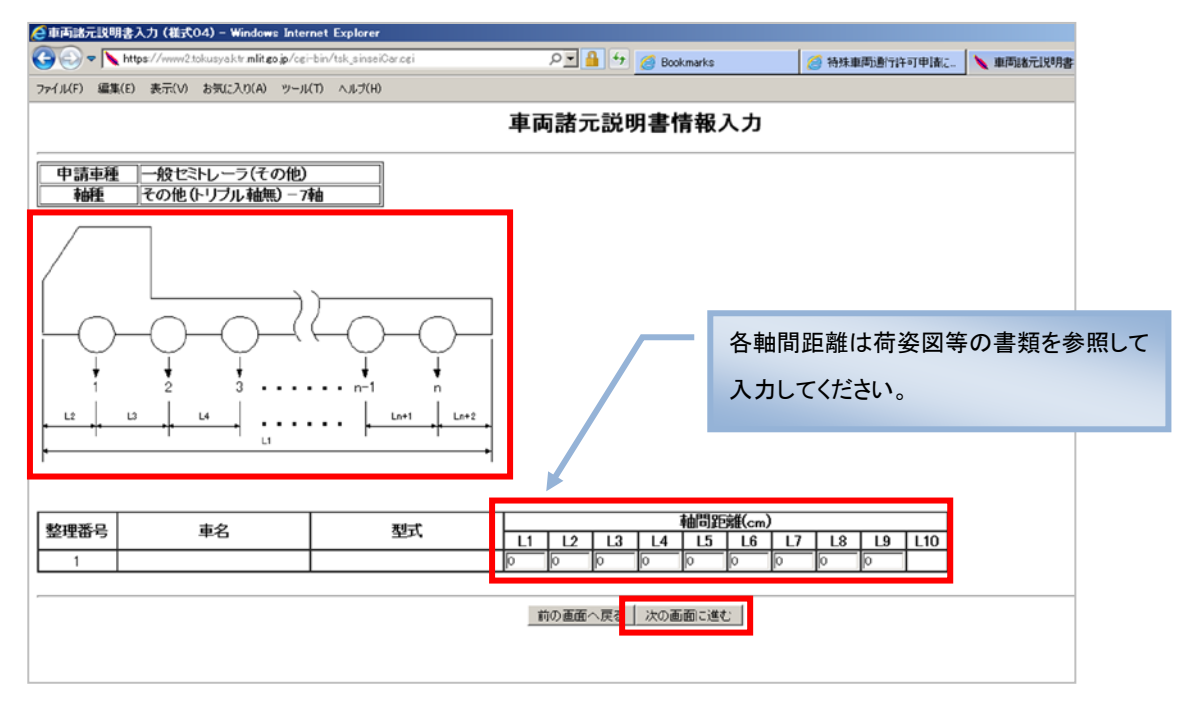

- ※ 荷姿図等の書類が手に入らない場合は、提出予定の申請事務取扱窓口にご相談ください。
- (1) 各軸の「輪数」・「軸重」・「G 値」を入力し、【申請車両情報メニューへ戻る】ボタンをクリックしま す。

| 🩋車両諸元説明書入力 (様式05、06) - Windows Internet Explore             | r                                                                           |                                                          | X                          |  |  |  |  |
|-------------------------------------------------------------|-----------------------------------------------------------------------------|----------------------------------------------------------|----------------------------|--|--|--|--|
| C v https://www2.tokusyaktrmlit.go.jp/cei-bin/tsk_sinseiCar | Wheelbase.ogi 🔎 🖻 🚱 💋 Book.marks                                            | 🧭 特殊車両通行許可申請に                                            | 🔪 車両諸元説明書入力 ( 🗙 📄 🏠 😭      |  |  |  |  |
| ファイル(F) 編集(E) 表示(V) お気に入り(A) ツール(T) ヘルプ(H)                  |                                                                             |                                                          | 🗙 🗞 変換 👻 🔂 選択              |  |  |  |  |
|                                                             | 車両諸元説明書情報                                                                   | 入力                                                       |                            |  |  |  |  |
| その他軸重の各軸軸重の合計は、車両重量+積載物重加                                   | 量+乗員重量を入力して下さい。                                                             |                                                          |                            |  |  |  |  |
| 申請車種 一般セミトレーラ(その他)                                          |                                                                             | 各軸重の合計が、「車                                               | <u>i</u> 両重量」+「乗員重量」       |  |  |  |  |
|                                                             |                                                                             | +「積載物重量」の値                                               | になるように入力してく                |  |  |  |  |
|                                                             |                                                                             | ださい。                                                     |                            |  |  |  |  |
|                                                             |                                                                             |                                                          |                            |  |  |  |  |
| <u>教理</u> + 6                                               | A袖 B袖 C轴                                                                    | B D軸 E軸                                                  | F軸 G軸                      |  |  |  |  |
| 業売   単名   型式                                                | 輪   軸重   G値   輪   軸重   G値   輪   軸目<br>数   (1)   G値   数   (1)   G値   数   (1) | <sup>夏</sup>  G値  輪   軸重  G値  輪   軸重<br>(t)  G値  数   (t) | G値 翰   軸重   G値 翰   軸重   G値 |  |  |  |  |
| 1                                                           | 0 0.00 1 0 0.00 1 0 0.00                                                    | 1 0 0.00 1 0 0.00                                        |                            |  |  |  |  |
| 前の画面へ戻さ                                                     |                                                                             |                                                          |                            |  |  |  |  |

- ※ G 値=『最外輪中心間距離』
   『最外輪中心間距離』は、各軸の車輪と車輪の中心距離 です。
- ※ A 軸の軸重には乗員重量を、各軸の軸重には積載貨物重量 を分配した値を入力してください。 (積載貨物重量の配分の仕方はメーカー(ディーラー)、 道路管理者等へご相談ください。) その他軸種の場合、車両の軸の構造が特殊であるため、 システムでの軸重配分計算は行いません。

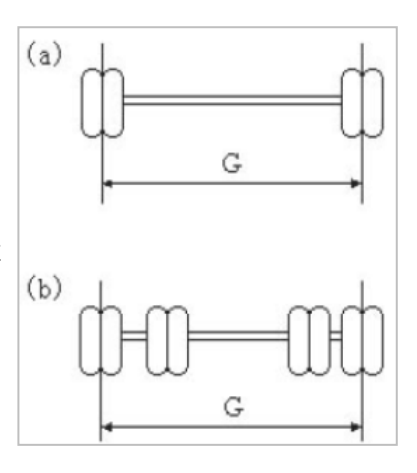

 ・
 ・
 ・

 ・

 ・

 ・

 ・

 ・

 ・

 ・

 ・

 ・

 ・

 ・

 ・

 ・

 ・

 ・

 ・

 ・

 ・

 ・

 ・

 ・

 ・

 ・

 ・

 ・

 ・

 ・

 ・

 ・

 ・

 ・

 ・

 ・

 ・

 ・

 ・

 ・

 ・

 ・

 ・

 ・

 ・

 ・

 ・

 ・

 ・

 ・

 ・

 ・

 ・

 ・

 ・

 ・

 ・

 ・

 ・

 ・

 ・

 ・

 ・

 ・

 ・

 ・

 ・

 ・

 ・

 ・

 ・

 ・

 ・

 ・

 ・

 ・

 ・

 ・

 ・

 ・

 ・

 ・

 ・

 ・

 ・

| 🥭申請車両 釉種一覧(tsh                        | _申请車両軸種一覧) - Windows Internet Explor                                                                                                    | er de la companya de la companya de la companya de la companya de la companya de la companya de la companya de |                 | X                      |  |  |  |
|---------------------------------------|----------------------------------------------------------------------------------------------------|----------------------------------------------------------------------------------------------------|-----------------|------------------------|--|--|--|
| 🔆 🔆 🗢 🔪 https://www                   | w2.tokusya.ktr <b>mlit.go.jp</b> /cgi-bin/tsk_sinseiCar.cgi                                                                                          | P 🔒 🐓 🏉 Bookmarks                                                                                              | 🥖 特殊重両通行許可申議に 🔪 | 申請車両 軸種一覧(ts 🗙 📄 🏠 🛠 🕾 |  |  |  |
| ファイル(F) 編集(E) 表示(                     | V) お気に入り(A) ツール(T) ヘルプ(H)                                                                                                    |                                                                                                    |                 | × 😪支換 🔹 🔂 選択           |  |  |  |
| 申請車両情報登録メニュー                          |                                                                                                    |                                                                                                    |                 |                        |  |  |  |
| 新規に車両情報の登録<br>入力を行う軸種を選択<br>車両情報の入力が完 | 新規に車面情報の登録を行う場合は、「輪極追加」ボタンを押して下さい。<br>入力を行う輪種を選択し、車両型式・番禺を入力する場合は「車両内訳書入力」ボタンを、車両諸元を入力する場合は「車両諸元説明書入力」ボタンを押して下さい。<br>車両情報の入力が完了した場合は、「登録」ボダンを押して下さい。 |                                                                                                    |                 |                        |  |  |  |
| 申請単種 : 一般で                            | ドレーフ(その他)                                                                                                    |                                                                                                    |                 |                        |  |  |  |
| 整理番号                                  |                                                                                                    | 神睡                                                                                                    |                 | 最小回転半径(cm)             |  |  |  |
| I 1                                   | 1                                                                                                    | その他(トリブル軸無) - 7軸                                                                                               |                 | 0                      |  |  |  |
|                                       |                                                                                                    |                                                                                                    |                 |                        |  |  |  |